# EMC8432/EMC8485 Ethernet to serial converter module

Software Manual (V1.0)

健昇科技股份有限公司

# JS AUTOMATION CORP.

新北市汐止區中興路 100 號 6 樓 6F., No.100, Zhongxing Rd., Xizhi Dist., New Taipei City, Taiwan TEL: +886-2-2647-6936 FAX: +886-2-2647-6940 http://www.automation.com.tw http://www.automation.com.tw

# **Correction record**

| Version | Record           |
|---------|------------------|
| 1.0     | EMC84xx.dll v1.0 |

# Contents

| 1. | How to install the software of EMC84xx |                                                         |    |
|----|----------------------------------------|---------------------------------------------------------|----|
|    | 1.1                                    | Install the EMC driver                                  | 4  |
| 2. | Where to find the file you need        |                                                         |    |
| 3. | 3. About the EMC84xx software          |                                                         |    |
|    | 3.1                                    | What you need to get started                            | 6  |
|    | 3.2                                    | Software programming choices                            | 6  |
| 4. | Lang                                   | guage support                                           | 7  |
|    | 4.1                                    | Building applications with the EMC84xx software library | 7  |
| 5. | Fund                                   | ction format and language difference                    | 8  |
|    | 5.1                                    | Function format                                         | 8  |
|    | 5.2                                    | Variable data types                                     | 9  |
|    | 5.3                                    | Programming language considerations                     | 10 |
| 6. | Soft                                   | ware overview and dll function                          | 12 |
|    | 6.1                                    | Initialization and close                                | 12 |
|    |                                        | EMC84xx_initial                                         | 13 |
|    |                                        | EMC84xx_close                                           | 14 |
|    |                                        | EMC84xx_firmware_version_read                           | 14 |
|    | 6.2                                    | Configuration function                                  | 15 |
|    |                                        | EMC84xx_socket_port_change                              | 15 |
|    |                                        | EMC84xx_IP_change                                       | 15 |
|    |                                        | EMC84xx_reboot                                          | 16 |
|    | 6.3                                    | Software key function                                   | 17 |
|    |                                        | EMC84xx_security_unlock                                 | 17 |
|    |                                        | EMC84xx_security_status_read                            | 17 |
|    |                                        | EMC84xx_password_change                                 | 18 |
|    |                                        | EMC84xx_password_set_default                            | 18 |
|    | 6.4                                    | Digital I/O                                             | 19 |
|    |                                        | EMC84xx_port_config_set                                 | 20 |
|    |                                        | EMC84xx_port_config_read                                | 20 |
|    |                                        | EMC84xx_port_polarity_set                               | 21 |
|    |                                        | EMC84xx_port_polarity_read                              | 22 |
|    |                                        | EMC84xx_port_set                                        | 23 |
|    |                                        | EMC84xx_port_read                                       | 23 |
|    |                                        | EMC84xx_point_config_set                                | 24 |
|    |                                        | EMC84xx_point_config_read                               | 24 |
|    |                                        | EMC84xx_point_polarity_set                              | 25 |
|    |                                        | EMC84xx_point_polarity_read                             | 25 |
|    |                                        | EMC84xx_point_set                                       | 26 |
|    |                                        | EMC84xx_point_read                                      | 26 |
|    | 6.5                                    | Counter function                                        | 27 |
|    |                                        | EMC84xx_counter_mask_set                                | 27 |

|     | EMC84xx_counter_enable                                                          | 27                |
|-----|---------------------------------------------------------------------------------|-------------------|
|     | EMC84xx_counter_disable                                                         |                   |
|     | EMC84xx_counter_read                                                            |                   |
|     | EMC84xx_counter_clear                                                           |                   |
|     | 6.6 RS232/422/485 setup                                                         |                   |
|     | EMC84xx_serial_port_set                                                         |                   |
|     | EMC84xx_serial_port_read                                                        |                   |
|     | 6.7 Standalone function                                                         |                   |
|     | EMC84xx_standalone_enable                                                       | 31                |
|     | EMC84xx_standalone_disable                                                      |                   |
|     | EMC84xx_standalone_config_set                                                   |                   |
|     | EMC84xx_standalone_config_read                                                  | 34                |
|     | 6.8 Virtual COM port                                                            |                   |
|     | EMC84xx_VSPM_install                                                            |                   |
|     | EMC84xx_VSPM_remove                                                             |                   |
|     | EMC84xx_VSPM_set                                                                |                   |
|     | EMC84xx_VSPM_connect                                                            |                   |
|     | EMC84xx_VSPM_info                                                               |                   |
|     | EMC84xx_VSPM_close                                                              |                   |
| 7.  | Standalone mode user configuration utility                                      | 40                |
|     | 7.1 Overview of user configuration utility                                      | 40                |
|     | 7.2 Configure a command                                                         | 41                |
|     | 7.3 Edit function                                                               | 44                |
|     | 7.4 Upload program                                                              | 45                |
|     | 7.5 Download program                                                            | 45                |
|     | 7.6 Save and load program with PC                                               | 46                |
|     | 7.7 Enable/Disable standalone function                                          | 46                |
| 8.  | Standalone mode application examples                                            | 47                |
|     | 8.1 Monitoring input if condition meets, trigger output                         | 47                |
|     | 8.2 Monitoring the input if condition meets, delay to trigger output            |                   |
|     | 8.3 Monitoring the input if condition meets, output pulse                       | 49                |
|     | 8.4 Monitoring the input if condition meets, output periodically and stop by so | ome special input |
|     | condition                                                                       | 50                |
|     | 8.5 Don't care the input if standalone enabled, trigger output                  |                   |
|     | 8.6 Don't care the input if standalone enabled, trigger pulse                   | 53                |
|     | 8.7 Don't care the input if standalone enabled, output periodically             | 54                |
| 9.  | DLL list                                                                        | 55                |
| 10. | EMC84xx Error code table                                                        | 57                |
|     | 10.1 EMC84xx Error codes table                                                  | 57                |

# 1. How to install the software of EMC84xx

#### 1.1 Install the EMC driver

The Ethernet module can not found by OS as PCI cards. You can just install the driver without the module installed. Execute the file ..\install\EMC84xx\_Install.exe to install the driver, Api and demo program automatically.

For a more detail descriptions, please refer "Step by step installation of EMC84xx".

# 2. Where to find the file you need

# Windows2000 and up

In Windows 2000 and up, the demo program can be setup by EMC84xx\_Install.exe.

If you use the default setting, a new directory ... \JS Automation\EMC84xx will generate to put the associate files.

.. / JS Automation /EMC84xx/API (header files and VB,VC lib files)

.. / JS Automation /EMC84xx /Driver (copy of driver code)

.. / JS Automation /EMC84xx /exe (demo program and source code)

The dll is located at ..\system.

# 3. About the EMC84xx software

EMC84xx software includes a set of dynamic link library (DLL) based on socket that you can utilize to control the interface functions.

Your EMC84xx software package includes setup driver, test program that help you how to setup and run appropriately, as well as an executable file which you can use to test each of the EMC84xx functions within Windows' operation system environment.

If you only want to use as a general COM port, the virtual COM driver only will do.

#### 3.1 What you need to get started

To set up and use your EMC84xx software, you need the following:

- EMC84xx software
- EMC84xx hardware

#### 3.2 Software programming choices

You have several options to choose from when you are programming EMC84xx software. You can use Borland C/C++, Microsoft Visual C/C++, Microsoft Visual Basic, or any other Windows-based compiler that can call into Windows dynamic link libraries (DLLs) for use with the EMC84xx software.

# 4. Language support

The EMC84xx software library is a DLL used with Windows 2000 and up. You can use these DLL with any Windows integrating development environment that can call Windows DLLs.

# 4.1 Building applications with the EMC84xx software library

The EMC84xx function reference section contains general information about building EMC84xx applications, describes the nature of the EMC84xx functions used in building EMC84xx applications, and explains the basics of making applications using the following tools:

# **Applications tools**

- ♦ Borland C/C++
- ◆ Microsoft Visual C/C++
- Microsoft Visual Basic

If you are not using one of the tools listed, consult your development tool reference manual for details on creating applications that call DLLs.

# EMC84xx Windows Libraries

The EMC84xx for Windows function library is a DLL called **EMC84xx.dll**. Since a DLL is used, EMC84xx functions are not linked into the executable files of applications. Only the information about the EMC84xx functions in the EMC84xx import libraries is stored in the executable files.

Import libraries contain information about their DLL-exported functions. They indicate the presence and location of the DLL routines. Depending on the development tools you are using, you can make your compiler and linker aware of the DLL functions through import libraries or through function declarations.

Refer to **Table 1** to determine to which files you need to link and which to include in your development to use the EMC84xx functions in EMC84xx.dll.

| Header Files and Import Libraries for Different Development Environments |             |               |  |
|--------------------------------------------------------------------------|-------------|---------------|--|
| Development EnvironmentHeader FileImport Library                         |             |               |  |
| Microsoft C/C++                                                          | EMC84xx.h   | EMC84xxVC.lib |  |
| Borland C/C++                                                            | EMC84xx.h   | EMC84xxBC.lib |  |
| Microsoft Visual Basic                                                   | EMC84xx.bas |               |  |

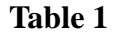

# 5. Function format and language difference

#### 5.1 Function format

Every EMC84xx function is consist of the following format:

Status = function\_name (parameter 1, parameter 2, ... parameter n)

Each function returns a value in the **Status** global variable that indicates the success or failure of the function. A returned **Status** equal to zero that indicates the function executed successfully. A non-zero status indicates failure that the function did not execute successfully because of an error, or executed with an error.

Note : Status is a 32-bit unsigned integer.

The first parameter to almost every EMC84xx function is the parameter **CardID** which is set by *EMC84xx\_initial*. You can utilize multiple devices with different card ID within one application; to do so, simply pass the appropriate **CardID** to each function.

# 5.2 Variable data types

Every function description has a parameter table that lists the data types for each parameter. The following sections describe the notation used in those parameter tables and throughout the manual for variable data types.

|      | Primary Type Names                                     |                                                              |                                              |                                                                                                    |                                                                                |  |
|------|--------------------------------------------------------|--------------------------------------------------------------|----------------------------------------------|----------------------------------------------------------------------------------------------------|--------------------------------------------------------------------------------|--|
| Name | Description                                            | Range                                                        | C/C++                                        | Visual BASIC                                                                                                    | Pascal<br>(Borland Delphi)                                                     |  |
| u8   | 8-bit<br>ASCII<br>character                            | 0 to 255                                                     | char                                         | Not supported by BASIC.<br>For functions that require<br>character arrays, use string<br>types instead.                                                      | Byte                                                                           |  |
| i16  | 16-bit<br>signed integer                               | -32,768<br>to 32,767                                         | short                                        | Integer<br>(for example: deviceNum%)                                                                                                    | SmallInt                                                                       |  |
| u16  | 16-bit<br>unsigned<br>integer                          | 0 to 65,535                                                  | unsigned<br>short for<br>32-bit<br>compilers | Not supported by BASIC.<br>For functions that require<br>unsigned integers, use the<br>signed integer type instead.<br>See the i16 description.              | Word                                                                           |  |
| i32  | 32-bit<br>signed integer                               | -2,147,483,648<br>to<br>2,147,483,647                        | long                                         | Long (for example: count&)                                                                                                    | LongInt                                                                        |  |
| u32  | 32-bit<br>unsigned<br>integer                          | 0 to<br>4,294,967,295                                        | unsigned<br>long                             | Not supported by BASIC.<br>For functions that require<br>unsigned long integers, use<br>the signed long integer type<br>instead. See the i32<br>description. | Cardinal (in 32-bit<br>operating systems).<br>Refer to the i32<br>description. |  |
| f32  | 32-bit<br>single-precisio<br>n floating-point<br>value | -3.402823E+38<br>to<br>3.402823E+38                          | float                                        | Single (for example: num!)                                                                                                    | Single                                                                         |  |
| f64  | 64-bit<br>double-precisio<br>n floating-point<br>value | -1.79768512386<br>2315E+308 to<br>1.79768512386<br>2315E+308 | double                                       | Double (for example: voltage<br>Number)                                                                                                    | Double                                                                         |  |

Table 2

#### 5.3 Programming language considerations

Apart from the data type differences, there are a few language-dependent considerations you need to be aware of when you use the EMC84xx API. Read the following sections that apply to your programming language.

**Note:** Be sure to include the declaration functions of EMC84xx prototypes by including the appropriate EMC84xx header file in your source code. Refer to Chapter 4. EMC84xx Language Support for the header file appropriate to your compiler.

#### 5.3.1 C/C++

For C or C++ programmers, parameters listed as Input/Output parameters or Output parameters are pass-by-reference parameters, which means a pointer points to the destination variable should be passed into the function. For example, the read port function has the following format:

Status = EMC84xx\_port\_read (u32 CardID, u8 port, u8 \*data);

where CardID and port are input parameters, and data is an output parameter.
To use the function in C language, consider the following example:
u32 CardID=0, port=0; //assume CardID is 0 and port also 0
u8 data,
u32 Status;
Status = EMC84xx\_port\_read ( CardID, port, &data);

#### 5.3.2 Visual basic

The file EMC84xx.bas contains definitions for constants required for obtaining LSI Card information and declared functions and variable as global variables. You should use these constants symbols in the EMC84xx.bas, do not use the numerical values.

In Visual Basic, you can add the entire EMC84xx.bas file into your project. Then you can use any of the constants defined in this file and call these constants in any module of your program. To add the EMC84xx.bas file for your project in Visual Basic 4.0, go to the **File** menu and select the **Add File**... **option**. Select EMC84xx.bas, which is browsed in the EMC84xx \ api directory. Then, select **Open** to add the file to the project.

To add the EMC84xx.bas file to your project in Visual Basic 5.0 and 6.0, go to the **Project** menu and select **Add Module**. Click on the Existing tab page. **Select** EMC84xx.bas, which is in the EMC84xx \api directory. Then, select **Open** to add the file to the project.

If you want to use under .NET environment, please download "

#### 5.3.3 Borland C++ builder

To use Borland C++ builder as development tool, you should generate a .lib file from the .dll file by implib.exe.

implib EMC84xxbc.lib EMC84xx.dll

Then add the EMC84xxBC.lib to your project and add

#include "EMC84xx.h" to main program.

Now you may use the dll functions in your program. For example, the Read Input function has the following format:

Status = EMC84xx\_port\_read ( CardID, port, &data);

where **CardID** and **port**, are input parameters, and **data** is an output parameter. Consider the following example:

u32 CardID=0, port=0; //assume CardID is 0 and port also 0

u8 data,

u32 Status;

Status = EMC84xx\_port\_read ( CardID, port, &data);

\* If you are using Delphi, please refer to <u>http://www.drbob42.com/headconv/index.htm</u> for more detail about the difference of C++ and Delphi.

# 6. Software overview and dll function

#### 6.1 Initialization and close

You need to initialize system resource and port and IP each time you run your application,

*EMC84xx\_initial(*) will do.

Once you want to close your application, call

*EMC84xx\_close(*) to release all the resource.

To check the firmware version,

EMC84xx\_firmware\_version\_read() will do.

### • EMC84xx\_initial

Format : u32 status =EMC84xx\_initial (u32 CardID,u8 IP\_Address[4],u16 Host\_Port,u16 Remote\_port,u16 TimeOut\_ms,u8 \*CardType)

**Purpose:** To map IP and PORT of an existing EMC84xx to a specified CardID number. **Parameters:** 

#### Input:

| Name          | Туре | Description                           |  |
|---------------|------|---------------------------------------|--|
| CardID        | u32  | 0 ~ 1999                              |  |
|               |      | Assign CardID to the EMC84xx of a     |  |
|               |      | corresponding IP address.             |  |
| IP_Address[4] | u8   | 4 words of IP address                 |  |
|               |      | For example:                          |  |
|               |      | if IP address is "192.168.0.100" then |  |
|               |      | IP_Address[0]=192                     |  |
|               |      | IP_Address[1]=168                     |  |
|               |      | IP_Address[2]=0                       |  |
|               |      | IP_Address[3]=100                     |  |
|               |      | Default:192.168.0.100                 |  |
| Host_Port     | u16  | Assign a communicate port of host PC  |  |
|               |      | Default: 25122                        |  |
| Remote_port   | u16  | Assign a communicate port of EMC84xx  |  |
|               |      | Default: 6936                         |  |
| TimeOut       | u16  | Assign the max delay time of EMC84xx  |  |
|               |      | response message,1000~10000 ms.       |  |

| Name     | Туре | Description                  |
|----------|------|------------------------------|
| CardType | u8   | Get the Card Type of EMC84xx |
|          |      | 1: EMC8485                   |
|          |      | 2: EMC8432                   |

#### • EMC84xx\_close

# Format : u32 status =EMC84xx\_close (u32 CardID)

**Purpose:** Release the EMC84xx resource when closing the Windows applications.

#### **Parameters:**

# Input:

| Name   | Туре | Description              |
|--------|------|--------------------------|
| CardID | u32  | CardID assigned by       |
|        |      | EMC84xx_initial function |

# • EMC84xx firmware version read

# Format : u32 status = EMC84xx\_firmware\_version\_read(u32 CardID, u8 Version[2]) **Purpose:** Read the firmware version.

# **Parameters:**

#### Input:

| Name   | Туре | Description        |
|--------|------|--------------------|
| CardID | u32  | CardID assigned by |
|        |      | EMC84xx_initial    |

| Name       | Туре | Description              |
|------------|------|--------------------------|
| Version[2] | u8   | the firmware version x.y |
|            |      | x = Version[1]           |
|            |      | y = Version[0]           |

#### 6.2 Configuration function

To change the socket port by *EMC84xx\_socket\_port\_change()* and change IP by *EMC84xx\_IP\_change()* 

Sometimes you need to reset the system (hot reset), you can commend by

EMC84xx\_reboot()

#### • <u>EMC84xx\_socket\_port\_change</u>

Format :u32 status = EMC84xx\_socket\_port\_change (u32 CardID,u16 Remote\_port);Purpose:To change the communicate port number of EMC84xx.

After using this function, please wait for reboot (about 10s) to validate the change. Parameters:

#### Input:

| Name        | Type | Description                   |
|-------------|------|-------------------------------|
| CardID u32  |      | CardID assigned by            |
|             |      | EMC84xx_initial function      |
| Remote_port | u16  | The new port number to be set |
|             |      | Default port is: 6936         |

# • EMC84xx\_IP\_change

Format : u32 status = EMC84xx\_IP\_change (u32 CardID,u8 IP[4]);

**Purpose:** To change the communicate IP of EMC84xx.

After using this function, please wait for reboot (about 10s) to validate the change.

#### **Parameters:**

| Name   | Туре | Description                        |
|--------|------|------------------------------------|
| CardID | u32  | CardID assigned by EMC84xx_initial |
|        |      | function                           |
| IP[4]  | u8   | The new IP to be set               |
|        |      | Default IP is: 192.168.0.100       |
|        |      | IP_Address[0]=192                  |
|        |      | IP_Address[1]=168                  |
|        |      | IP_Address[2]=0                    |
|        |      | IP_Address[3]=100                  |

# • EMC84xx\_reboot

# Format : u32 status = EMC84xx\_reboot(u32 CardID);

**Purpose:** To reboot EMC84xx (about 10s).

# **Parameters:**

| Name   | Туре | Description              |
|--------|------|--------------------------|
| CardID | u32  | CardID assigned by       |
|        |      | EMC84xx_initial function |

### 6.3 Software key function

To prevent un-authorized person to change the settings and outputs, software key is an essential protection. If you want to command to change settings or output, you must unlock first by

*EMC84xx\_security\_unlock()* and read back the status of security by

EMC84xx\_security\_status\_read()

If you want to change password, use

EMC84xx\_password\_change() will do.

If you forget the password and you want to reset password to factory default value remotely,  $EMC84xx\_password\_set\_default()$ <sup>\*1</sup> will do.

<sup>\*1</sup>Command concerning the system rebooting, please wait for about 10s to precede the next communication.

# <u>EMC84xx\_security\_unlock</u>

Format : u32 status = EMC84xx\_security\_unlock (u32 CardID,u8 password[8])

**Purpose:** To unlock security function and enable the further operation.

Parameters:

# Input:

| Name        | Туре | Description                        |
|-------------|------|------------------------------------|
| CardID      | u32  | CardID assigned by EMC84xx_initial |
|             |      | function                           |
| password[8] | u8   | The password previous set          |
|             |      | Default: password[8] =             |
|             |      | {'1','2','3','4','5','6','7','8'}; |

# • EMC84xx security status read

Format : u32 status = EMC84xx\_security\_status\_read(u32 CardID, u8 \*lock\_status);
Purpose: To read security status for checking if the card security function is unlocked.
Parameters:

Input:

| Name   | Туре | Description              |
|--------|------|--------------------------|
| CardID | u32  | CardID assigned by       |
|        |      | EMC84xx_initial function |

| Name        | Туре | Description          |
|-------------|------|----------------------|
| lock_status | u8   | 0: security unlocked |
|             |      | 1: locked            |

#### • EMC84xx\_password\_change

Format : u32 status = EMC84xx\_password\_change(u32 CardID, u8 Oldpassword[8], u8 password[8])

**Purpose:** To replace old password with new password.

After using this function, please wait for reboot (about 10s) to validate the change.

# **Parameters:**

#### Input:

| Name            | Type | Description                |
|-----------------|------|----------------------------|
| CardID          | u32  | CardID assigned by         |
|                 |      | EMC84xx_initial function   |
| Oldpassword [8] | u8   | The previous password      |
| password[8]     | u8   | The new password to be set |

#### • EMC84xx password set\_default

#### Format : u32 status = EMC84xx\_password\_set\_default (u32 CardID)

Purpose: Set password to default.

After using this function, please wait for reboot (about 10s) to validate the change. Parameters:

| Name   | Туре | Description                                 |
|--------|------|---------------------------------------------|
| CardID | u32  | CardID assigned by EMC84xx_initial function |
|        |      | default :password[8] =                      |
|        |      | {'1','2','3','4','5','6','7','8'};          |

### 6.4 Digital I/O

The Ethernet to serial converter module provides extra 8-bit Digital I/O (IO\_0 ~ IO\_7) for compact integration of various applications need to control on/off or detect external signals.

First of all, you must setup each pin as input or output.

# EMC84xx\_port\_config\_set() will do.

*EMC84xx\_port\_config\_read(*) to read back for verification.

Digital input and output polarity setting can give you the logic polarity as you need. Say, you use the positive logic in your application program and the input maybe short to ground as active, change the polarity to take the short to ground (active) input to be read as logic '1'.

# EMC84xx\_port\_polarity\_set()

# EMC84xx\_port\_polarity\_read( )

To read write the port by:

*EMC84xx\_port\_set(*) to set the output data;

*EMC84xx\_port\_read( )* to read the input status.

The point operation is convenience function if you just want to operate bit data, use

*EMC84xx\_point\_config\_set(*) to setup bit configuration and read back by:

```
EMC84xx_point_config_read( )
```

Also bit polarity can be set by:

EMC84xx\_point\_polarity\_set()

EMC84xx\_point\_polarity\_read( )

To write the point data by:

*EMC84xx\_point\_set( )* and read back by:

EMC84xx\_point\_read()

# • EMC84xx port config set

Format : u32 status = EMC84xx\_port\_config\_set(u32 CardID, u8 port, u8 config);

**Purpose:** To setup the IO configuration.

# **Parameters:**

Input:

| Name      | Type | Description                          |
|-----------|------|--------------------------------------|
| CardID    | u32  | CardID assigned by EMC84xx_initial   |
|           |      | function                             |
| port      | u8   | unused                               |
| IO_config | u8   | Configure the I/O as input or output |
|           |      | bit0:                                |
|           |      | 0: IO_0 as output                    |
|           |      | 1: IO_0 as input                     |
|           |      |                                      |
|           |      | bit7:                                |
|           |      | 0: IO_7 as output                    |
|           |      | 1: IO_7 as input                     |

# • EMC84xx\_port\_config\_read

Format : u32 status = EMC84xx\_port\_config\_read(u32 CardID, u8 port, u8 \*IO\_config);
Purpose: To read the IO configuration.

# **Parameters:**

Input:

| Name   | Туре | Description                        |
|--------|------|------------------------------------|
| CardID | u32  | CardID assigned by EMC84xx_initial |
|        |      | function                           |
| port   | u8   | unused                             |

| Name      | Туре | Description       |
|-----------|------|-------------------|
| IO_config | u8   | bit0:             |
|           |      | 0: IO_0 as output |
|           |      | 1: IO_0 as input  |
|           |      |                   |
|           |      | bit7:             |
|           |      | 0: IO_7 as output |
|           |      | 1: IO_7 as input  |

# • EMC84xx\_port\_polarity\_set

**Format : u32 status = EMC84xx\_port\_polarity\_set(u32 CardID,u8 port ,u8 polarity); Purpose:** Sets the I/O polarity of IO\_0 ~ IO\_7

# **Parameters:**

| Name     | Type | Description                        |
|----------|------|------------------------------------|
| CardID   | u32  | CardID assigned by EMC84xx_initial |
|          |      | function                           |
| port     | u8   | unused                             |
| polarity | u8   | polarity data: b7~b0               |
|          |      | b0:                                |
|          |      | =0, IO_0 normal polarity           |
|          |      | =1, IO_0 invert polarity           |
|          |      |                                    |
|          |      | b7:                                |
|          |      | =0, IO_7 normal polarity           |
|          |      | =1, IO_7 invert polarity           |

# • EMC84xx\_port\_polarity\_read

**Format : u32 status = EMC84xx\_port\_polarity\_read(u32 CardID,u8 port, u8 \* polarity); Purpose:** Read the I/O polarity of the IO\_0~IO\_7.

# **Parameters:**

Input:

| Name   | Туре | Description                        |
|--------|------|------------------------------------|
| CardID | u32  | CardID assigned by EMC84xx_initial |
|        |      | function                           |
| port   | u8   | unused                             |

| Name     | Туре | Description              |
|----------|------|--------------------------|
| polarity | u8   | polarity data: b7~b0     |
|          |      | b0:                      |
|          |      | =0, IO_0 normal polarity |
|          |      | =1, IO_0 invert polarity |
|          |      |                          |
|          |      | b7:                      |
|          |      | =0, IO_7 normal polarity |
|          |      | =1, IO_7 invert polarity |
|          |      |                          |

# • EMC84xx\_port\_set

## Format : u32 status = EMC84xx\_port\_set(u32 CardID,u8 port, u8 data);

**Purpose:** To set the output value.

# **Parameters:**

# Input:

| Name   | Туре | Description                        |
|--------|------|------------------------------------|
| CardID | u32  | CardID assigned by EMC84xx_initial |
|        |      | function                           |
| port   | u8   | unused                             |
| data   | u8   | Set the IO output value.           |
|        |      | bit0: IO_0 value                   |
|        |      |                                    |
|        |      | bit7: IO_7 value                   |

### • EMC84xx port read

# Format : u32 status = EMC84xx\_port\_read(u32 CardID, u8 port, u8 \*data);

**Purpose:** To read all the IO port value.

# **Parameters:**

#### Input:

| Name   | Туре | Description                        |
|--------|------|------------------------------------|
| CardID | u32  | CardID assigned by EMC84xx_initial |
|        |      | function                           |
| port   | u8   | unused                             |

| Name | Туре | Description             |
|------|------|-------------------------|
| data | u8   | Read the IO port value. |
|      |      | bit0: IO_0 value        |
|      |      |                         |
|      |      | bit7: IO_7 value        |

#### • EMC84xx point config set

Format : u32 status = EMC84xx\_point\_config\_set(u32 CardID, u8 port, u8 point, u8 state);

**Purpose:** To setup the IO configuration.

# **Parameters:**

#### Input:

| Name   | Туре | Description                         |
|--------|------|-------------------------------------|
| CardID | u32  | CardID assigned by EMC84xx_initial  |
|        |      | function                            |
| port   | u8   | unused                              |
| point  | u8   | point number                        |
|        |      | 0: IO_0                             |
|        |      | 1: IO_1                             |
|        |      |                                     |
|        |      | 7: IO_7                             |
| state  | u8   | Configure the IO as input or output |
|        |      | 0: IO as output                     |
|        |      | 1: IO as input                      |

#### • EMC84xx point config read

Format : u32 status = EMC84xx\_point\_config\_read(u32 CardID, u8 port, u8 point, u8 \*state);

**Purpose:** To read the IO configuration.

# **Parameters:**

Input:

| Name   | Туре | Description                        |
|--------|------|------------------------------------|
| CardID | u32  | CardID assigned by EMC84xx_initial |
|        |      | function                           |
| port   | u8   | unused                             |
| point  | u8   | point number                       |
|        |      | 0: IO_0                            |
|        |      | 1: IO_1                            |
|        |      |                                    |
|        |      | 7: IO_7                            |

| Name  | Туре | Description                         |
|-------|------|-------------------------------------|
| state | u8   | Configure the IO as input or output |
|       |      | 0: IO as output                     |
|       |      | 1: IO as input                      |

#### • EMC84xx point polarity set

# Format : u32 status = EMC84xx\_point\_polarity\_set(u32 CardID,u8 port,u8 point, u8 polarity);

**Purpose:** Sets the I/O polarity of point IO\_0~IO\_7

#### **Parameters:**

#### Input:

| Name     | Туре | Description                        |
|----------|------|------------------------------------|
| CardID   | u32  | CardID assigned by EMC84xx_initial |
|          |      | function                           |
| port     | u8   | unused                             |
| point    | u8   | point number                       |
| _        |      | 0: IO_0                            |
|          |      | 1: IO_1                            |
|          |      |                                    |
|          |      | 7: IO_7                            |
| polarity | u8   | Polarity state:                    |
|          |      | 0, normal polarity                 |
|          |      | 1, invert polarity                 |

#### • EMC84xx point polarity read

Format : u32 status = EMC84xx\_point\_polarity\_read(u32 CardID, u8 port, u8 point, u8 \*polarity );

**Purpose:** Read the I/O polarity of point IO\_0~IO\_7

# **Parameters:**

Input:

| Name   | Туре | Description                        |
|--------|------|------------------------------------|
| CardID | u32  | CardID assigned by EMC84xx_initial |
|        |      | function                           |
| port   | u8   | unused                             |
| point  | u8   | point number                       |
|        |      | 0: IO_0                            |
|        |      | 1: IO_1                            |
|        |      |                                    |
|        |      | 7: IO_7                            |

| Name     | Туре | Description                                                 |
|----------|------|-------------------------------------------------------------|
| polarity | u8   | Polarity state:<br>0, normal polarity<br>1, invert polarity |

#### • EMC84xx point set

### Format : u32 status = EMC84xx\_point\_set(u32 CardID,u8 port,u8 point, u8 state);

**Purpose:** To set the output value.

### **Parameters:**

# Input:

| Name   | Туре | Description                        |
|--------|------|------------------------------------|
| CardID | u32  | CardID assigned by EMC84xx_initial |
|        |      | function                           |
| port   | u8   | unused                             |
| point  | u8   | point number                       |
|        |      | 0: IO_0                            |
|        |      | 1: IO_1                            |
|        |      |                                    |
|        |      | 7: IO_7                            |
| state  | u8   | state of designated output point   |

# • EMC84xx point read

Format : u32 status = EMC84xx\_point\_read(u32 CardID, u8 port, u8 point, u8 \*state);
Purpose: To read the IO point value.

# **Parameters:**

#### Input:

| Name   | Туре | Description                        |
|--------|------|------------------------------------|
| CardID | u32  | CardID assigned by EMC84xx_initial |
|        |      | function                           |
| port   | u8   | unused                             |
| point  | u8   | point number                       |
| _      |      | 0: IO_0                            |
|        |      | 1: IO_1                            |
|        |      |                                    |
|        |      | 7: IO_7                            |

| Name  | Туре | Description               |
|-------|------|---------------------------|
| state | u8   | state of designated point |

### 6.5 Counter function

Inputs (IO\_0 ~ IO\_7) can be used as low frequency counter (less than 200 pulses per second), you can mask off the counter function on unwanted inputs by:

*EMC84xx\_counter\_mask\_set(*), then enable or disable the counter function:

*EMC84xx\_counter\_enable()* to enable counter function;

*EMC84xx\_counter\_disable()* to disable counter function.

The counter can be read or clear by using:

*EMC84xx\_counter\_read(*) to read counter on the fly;

*EMC84xx\_counter\_clear(*) to clear counter data.

#### • <u>EMC84xx\_counter\_mask\_set</u>

Format : u32 status = EMC84xx\_counter\_mask\_set(u32 CardID, u8 port, u8 channel);
Purpose: To set the counter channel mask.

### **Parameters:**

Input:

| Name    | Туре | Description                        |
|---------|------|------------------------------------|
| CardID  | u32  | CardID assigned by EMC84xx_initial |
|         |      | function                           |
| port    | u8   | unused                             |
| Channel | u8   | b0:                                |
|         |      | 0: IO_0 counter disable            |
|         |      | 1: IO_0 counter enable             |
|         |      |                                    |
|         |      | b7:                                |
|         |      | 0: IO_7 counter disable            |
|         |      | 1: IO_7 counter enable             |

#### • <u>EMC84xx\_counter\_enable</u>

# Format : u32 status = EMC84xx\_counter\_enable(u32 CardID);

**Purpose:** To enable the counter function.

**Parameters:** 

| Name   | Туре | Description                        |
|--------|------|------------------------------------|
| CardID | u32  | CardID assigned by EMC84xx_initial |
|        |      | function                           |

#### • EMC84xx\_counter\_disable

# Format : u32 status = EMC84xx\_counter\_disable(u32 CardID);

**Purpose:** To disable the counter function.

#### **Parameters:**

Input:

| Name   | Туре | Description                        |
|--------|------|------------------------------------|
| CardID | u32  | CardID assigned by EMC84xx_initial |
|        |      | function                           |

#### • EMC84xx\_counter\_read

Format : u32 status = EMC84xx\_counter\_read(u32 CardID, u8 port,u32 counter[8]); **Purpose:** To read all the counter value.

**Parameters:** 

Input:

| Name   | Туре | Description                        |  |
|--------|------|------------------------------------|--|
| CardID | u32  | CardID assigned by EMC84xx_initial |  |
|        |      | function                           |  |
| port   | u8   | unused                             |  |

**Output:** 

| Name    | Type              | Description         |
|---------|-------------------|---------------------|
| counter | u32 counter value |                     |
|         |                   | counter[0] for IO_0 |
|         |                   |                     |
|         |                   | counter[7] for IO_7 |

#### • EMC84xx\_counter\_clear

# Format : u32 status = EMC84xx\_counter\_clear(u32 CardID, u8 port,u8 channel);

**Purpose:** To reset the counter value.

#### **Parameters:**

| Name    | Type | Description                        |  |
|---------|------|------------------------------------|--|
| CardID  | u32  | CardID assigned by EMC84xx_initial |  |
|         |      | function                           |  |
| port    | u8   | unused                             |  |
| Channel | u8   | b0 = 0: no function                |  |
|         |      | $b0 = 1$ : clear IO_0 counter      |  |
|         |      |                                    |  |
|         |      | b7 = 0: no function                |  |
|         |      | $b7 = 1$ : clear IO_7 counter      |  |

#### 6.6 RS232/422/485 setup

As a serial to Ethernet converter, we must setup the serial port parameters of the module to meet the communication protocol.

*EMC84xx\_serial\_port\_set(*) is used for parameters setting and

*EMC84xx\_serial\_port\_read()* is used to read back for verification.

### • EMC84xx\_serial\_port\_set

Format : u32 status = EMC84xx\_serial\_port\_set(u32 CardID, u8 baud\_rate, u8 data\_bit, u8 parity, u8 stop\_bits, u8 flow\_control, u8 mode);

**Purpose:** To set the serial port configuration.

#### **Parameters:**

| Name         | Туре | Description                         |  |
|--------------|------|-------------------------------------|--|
| CardID       | u32  | CardID assigned by EMC84xx_initial  |  |
|              |      | function                            |  |
| baud_rate    | u8   | Set the baud rate.                  |  |
|              |      | 0: 1200 1: 2400                     |  |
|              |      | 2: 4800 3: 9600(default)            |  |
|              |      | 4: 19200 5: 38400                   |  |
|              |      | 6: 57600 7: 115200                  |  |
|              |      | 8: 921600                           |  |
| data_bit     | u8   | Communication data bit setting      |  |
|              |      | 0: 5 bits 1: 6 bits                 |  |
|              |      | 2: 7 bits 3: 8 bits (default)       |  |
| parity       | u8   | Communication parity setting        |  |
|              |      | 0:Odd 1:Even                        |  |
|              |      | 2:None(default)                     |  |
| stop_bits    | u8   | Communication stop bit setting      |  |
|              |      | 0: 1 bit (default) 1: 1.5 bit       |  |
| flow_control | u8   | Flow control setting                |  |
|              |      | 0:Xon/Xoff                          |  |
|              |      | 1: Hardware(default)                |  |
|              |      | 2:None                              |  |
| mode         | u8   | Mode setting                        |  |
|              |      | for EMC8485 set as                  |  |
|              |      | 1: RS422 (default)                  |  |
|              |      | 2: RS485                            |  |
|              |      | for EMC8432 this parameter is of no |  |
|              |      | use.                                |  |

# • EMC84xx serial port read

Format : u32 status = EMC84xx\_serial\_port\_read(u32 CardID, u8 &baud\_rate, u8 &data\_bit, u8 &parity, u8 &stop\_bits, u8 &flow\_control, u8 &mode);

**Purpose:** To read the serial port configuration.

#### **Parameters:**

### Input:

| Name   | Туре | Description                        |
|--------|------|------------------------------------|
| CardID | u32  | CardID assigned by EMC84xx_initial |
|        |      | function                           |

| Name         | Type | Description     |                           |
|--------------|------|-----------------|---------------------------|
|              |      | Set the baud    | rate.                     |
|              |      | 0: 1200         | 1:2400                    |
| 1            | 0    | 2:4800          | 3: 9600(default)          |
| Daud_rate    | uð   | 6: 57600        | 5: 38400                  |
|              |      | 4: 19200        | 7: 115200                 |
|              |      | 8: 921600       |                           |
| data_bit     | u8   | Communicat      | ion data bit setting      |
|              |      | 0: 5 bits       | 1: 6 bits                 |
|              |      | 2: 7 bits       | 3: 8 bits                 |
| parity       | u8   | Communicat      | ion data bit setting      |
|              |      | 0:Odd           | 1:Even                    |
|              |      | 2:None(defau    | ult)                      |
| stop_bits    | u8   | Communicat      | ion stop bit setting      |
|              |      | 0: 1 bit (defai | ult) 1: 1.5 bit           |
| flow_control | u8   | Flow control    | setting                   |
|              |      | 0: Xon/Xoff     |                           |
|              |      | 1: Hardware(    | (default)                 |
|              |      | 2: None         |                           |
| mode         | u8   | Mode setting    | 5                         |
|              |      | for EMC8485     | set as                    |
|              |      | 1: RS422 (de    | efault)                   |
|              |      | 2: RS485        |                           |
|              |      | for EMC8432     | 2 this parameter is of no |
|              |      | use.            |                           |

### 6.7 Standalone function

Standalone mode is the extension of EMC84xx module; it can work as I/O controller without the Ethernet existing.

The basic idea is the input, timer, output: 3 major elements. Input can be masked to select the desire state then timer accept the trigger from input.

If timer works in delay mode, the output will not trigger until the time up.

If timer works in pulse mode, the output will trigger immediately on the input condition meets but inactive while time up.

If timer works in cyclic mode, the output will toggles immediately and stops until timer off.

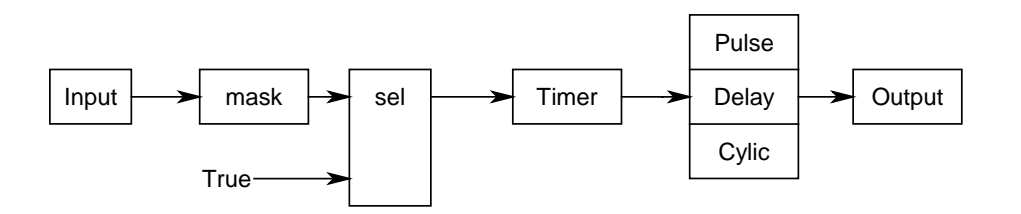

The function blocks are as shown above.

• <u>EMC84xx\_standalone\_enable</u>

#### Format : u32 status =EMC84xx\_standalone\_enable(u32 CardID)

**Purpose:** Enable standalone mode.

# **Parameters:**

Input:

| Name   | Type | Description                        |
|--------|------|------------------------------------|
| CardID | u32  | 0~255                              |
|        |      | CardID assigned by EMC84XX_initial |

#### • EMC84xx\_standalone\_disable

#### Format : u32 status =EMC84xx\_standalone\_disable(u32 CardID)

**Purpose:** Disable (stop) standalone mode.

# **Parameters:**

| Name   | Туре | Description                        |
|--------|------|------------------------------------|
| CardID | u32  | 0~255                              |
|        |      | CardID assigned by EMC84XX_initial |

# • EMC84xx\_standalone\_config\_set

# Format : u32 status =EMC84xx\_standalone\_config\_set(u32 CardID, StandaloneData data[32], u8 standalone\_state)

**Purpose:** To configure the process command.

### **Parameters:**

| Name     | Туре            | Description                                              |  |
|----------|-----------------|----------------------------------------------------------|--|
| CardID   | u32             | 0~255                                                    |  |
|          |                 | CardID assigned by EMC84XX_initial                       |  |
| data[32] | standalone_data | typedef struct _StandaloneData{                          |  |
|          |                 | u8 in_point_bit;                                         |  |
|          |                 | u8 in_state_bit;                                         |  |
|          |                 | u16 timer_value;                                         |  |
|          |                 | u8 out_point_bit;                                        |  |
|          |                 | u8 timer_mode;                                           |  |
|          |                 | u8 out_mode;                                             |  |
|          |                 | }                                                        |  |
|          |                 | in_point_bit                                             |  |
|          |                 | $//b7 \sim b0 = IO_7 \sim IO_0$                          |  |
|          |                 | in_state_bit                                             |  |
|          |                 | //set input state                                        |  |
|          |                 | timer_mode                                               |  |
|          |                 | // 0x0 = Unused,                                         |  |
|          |                 | // 0x1 = Input action and delay out,                     |  |
|          |                 | // 0x2 = Input action and pulse out                      |  |
|          |                 | // 0x3 = Input action and periodic out                   |  |
|          |                 | // 0x4 = Timer action and delay out                      |  |
|          |                 | // 0x5 = Timer action and periodic out                   |  |
|          |                 | // 0x6 = Timer off                                       |  |
|          |                 | timer_value                                              |  |
|          |                 | // timer tick is 5ms per tick                            |  |
|          |                 | // timer_mode = delay / periodic out                     |  |
|          |                 | // setting value is delay timer                          |  |
|          |                 | // timer_mode = pulse out                                |  |
|          |                 | // setting value is active time of pulse                 |  |
|          |                 | // if timer_value = $10$ ,                               |  |
|          |                 | // the delay time is $10 * 5 \text{ ms} = 50 \text{ ms}$ |  |
|          |                 | out_point_bit                                            |  |
|          |                 | $//b7 \sim b0 = IO_7 \sim IO_0$                          |  |
|          |                 | out_mode                                                 |  |

|                  |    | // 0x0=Low,                                      |
|------------------|----|--------------------------------------------------|
|                  |    | // 0x1=High,                                     |
|                  |    | // 0x2=Change                                    |
| standalone_state | u8 | 0: power on do not run standalone mode (default) |
|                  |    | 1: power on run standalone mode                  |
|                  |    |                                                  |

Note:

- 1. The StandaloneData is any array of 32 elements in which each element is a command of process. Each time you configure, you must prepare the 32 elements. If the command data is null (all elements are "0" in any of the 32 elements), the controller will take it as end of process.
- 2. Standalone\_state is used for configuration the function after the power-on. If standalone\_state=1, after power on, the controller will run the pre-programmed command until it is commanded to stop from ethernet interface or power off.

# • EMC84xx standalone config read

# Format : u32 status =EMC84xx\_standalone\_config\_read(u32 CardID,

# StandaloneData data[32], u8 \*enable, u8 \*power\_on\_enable)

**Purpose:** To read back the pre-propgrammed standalone process command.

# **Parameters:**

#### Input:

| Name   | Туре | Description                        |
|--------|------|------------------------------------|
| CardID | u32  | 0~255                              |
|        |      | CardID assigned by EMC84XX_initial |

| Name | Туре            |                     | Description               |
|------|-----------------|---------------------|---------------------------|
| data | standalone_data | typedef struct      | _StandaloneData{          |
|      |                 | u8                  | in_point_bit;             |
|      |                 | u8                  | in_state_bit;             |
|      |                 | u16                 | timer_value;              |
|      |                 | u8                  | out_point_bit;            |
|      |                 | u8                  | timer_mode;               |
|      |                 | u8                  | out_mode;                 |
|      |                 | }                   |                           |
|      |                 | in_point_bit        |                           |
|      |                 | $//b7 \sim b0 = IC$ | D_7 ~ IO_0                |
|      |                 | in_state_bit        |                           |
|      |                 | //set input stat    | te                        |
|      |                 | timer_mode          |                           |
|      |                 | // 0x0 = Unus       | ed,                       |
|      |                 | // 0x1 = Input      | action and delay out,     |
|      |                 | // 0x2 = Input      | action and pulse out      |
|      |                 | // 0x3 = Input      | action and periodic out   |
|      |                 | // 0x4 = Timer      | r action and delay out    |
|      |                 | // 0x5 = Timer      | r action and periodic out |
|      |                 | // 0x6 = Timer      | r off                     |
|      |                 |                     |                           |

|           |    | timer_value                                              |  |  |
|-----------|----|----------------------------------------------------------|--|--|
|           |    | // timer tick is 5ms per tick                            |  |  |
|           |    | // timer_mode = delay / periodic out                     |  |  |
|           |    | // setting value is delay timer                          |  |  |
|           |    | <pre>// timer_mode = pulse out</pre>                     |  |  |
|           |    | // setting value is active time of pulse                 |  |  |
|           |    | // if timer_value = $10$ ,                               |  |  |
|           |    | // the delay time is $10 * 5 \text{ ms} = 50 \text{ ms}$ |  |  |
|           |    | out_point_bit                                            |  |  |
|           |    | $//b7 \sim b0 = IO_7 \sim IO_0$                          |  |  |
|           |    | out_mode                                                 |  |  |
|           |    | // 0x0=Low,                                              |  |  |
|           |    | // 0x1=High,                                             |  |  |
|           |    | // 0x2=Change (toggle)                                   |  |  |
| enable    | u8 | 0: currently is standalone disabled                      |  |  |
|           |    | 1: currently is standalone enabled                       |  |  |
| power_on_ | u8 | 0: power on do not run standalone mode (default)         |  |  |
| enable    |    | 1: power on run standalone mode                          |  |  |

#### 6.8 Virtual COM port

The serial to Ethernet module is in fact use Ethernet to connect to computer but from the user side, we would rather take it as a COM port for the existing program or the traditional COM port programmers.

As the followings shown, the virtual COM port will take the RS232 (RS422 or RS485) as the computer inside COM port but it really connect to the serial port via Ethernet.

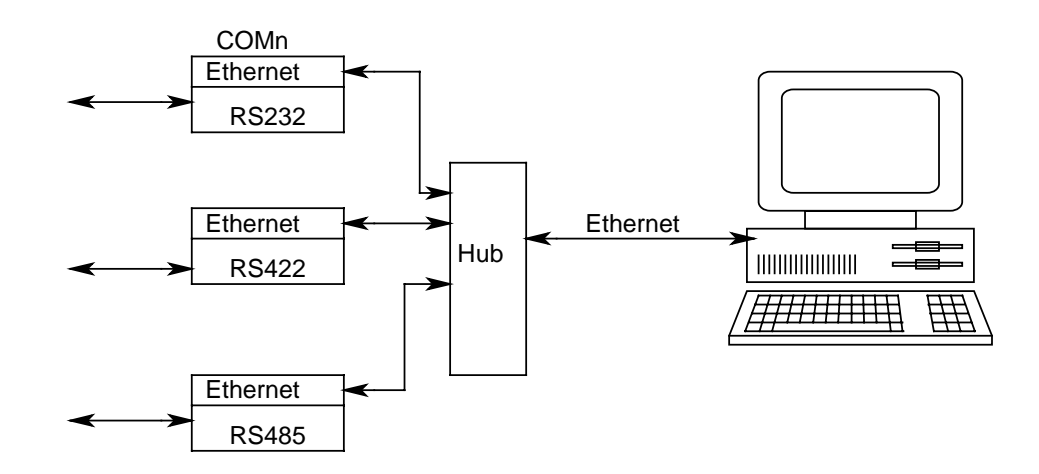

#### Using

EMC84xx\_VSPM\_install() to add a virtual COM port to the system,

EMC84xx\_VSPM\_remove() to remove the virtual COM port and release resource.

*EMC84xx\_VSPM\_set()* to setup the Ethernet IP of the converter module to the virtual COM

#### port.

*EMC84xx\_VSPM\_connect(*) connect the virtual COM port (logic device) to the converter module (physical device).

*EMC84xx\_VSPM\_info()* to read the Ethernet IP of the converter module from the virtual COM port.

*EMC84xx\_VSPM\_close(*) to close the connection.

#### • EMC84xx\_VSPM\_install

# Format : u32 Status = EMC84xx\_VSPM\_install(u8 \*vID);

**Purpose:** To add a virtual com port module.

#### Parameters:

#### **Output:**

| Name | Type | Description                       |
|------|------|-----------------------------------|
| vID  | u8   | Return the number vID virtual com |
|      |      | port module.                      |

#### • EMC84xx\_VSPM\_remove

# Format : u32 Status =EMC84xx\_VSPM\_remove(u8 vID);

**Purpose:** To remove a virtual com port module.

#### **Parameters:**

Input:

| Name | Туре | Description                                       |
|------|------|---------------------------------------------------|
| vID  | u8   | vID assigned by<br>EMC84xx_VSPM_install function. |

#### • EMC84xx\_VSPM\_set

# Format : u32 Status = EMC84xx\_VSPM\_set(u8 vID,u8 ip[4]);

**Purpose:** To set the virtual COM port IP.

# **Parameters:**

| Name  | Туре | Description                    |  |
|-------|------|--------------------------------|--|
| vID   | u8   | vID assigned by                |  |
|       |      | EMC84xx_VSPM_install function. |  |
| ip[4] | u8   | IP of virtual COM device (the  |  |
|       |      | converter module)              |  |
|       |      | Default IP is: 192.168.0.100   |  |
|       |      | IP[0]=192                      |  |
|       |      | IP[1]=168                      |  |
|       |      | IP[2]=0                        |  |
|       |      | IP [3]=100                     |  |

# • EMC84xx\_VSPM\_connect

#### **Format : u32 Status = EMC84xx\_VSPM\_connect(u8 vID);**

**Purpose:** The virtual COM (logic device) connect to the remote IP (converter module) **Parameters:** 

#### Input:

| Name | Type | Description                          |
|------|------|--------------------------------------|
| vID  | u8   | vID assigned by EMC84xx_VSPM_install |
|      |      | function.                            |

**Note:** use EMC84xx\_VSPM\_set to set the IP first.

### • EMC84xx\_VSPM\_info

Format : u32 Status = EMC84xx\_VSPM\_info(u8 vID, u8 \*status, u8 remote\_IP[4]);
Purpose: Get the virtual COM information.

**Parameters:** 

Input:

| Name | Туре | Description                    |
|------|------|--------------------------------|
| vID  | u8   | vID assigned by                |
|      |      | EMC84xx_VSPM_install function. |

| Name         | Туре | Description                       |
|--------------|------|-----------------------------------|
| status       | u8   | Return the virtual device status  |
|              |      | 0:idle                            |
|              |      | 1:connect                         |
| remote_IP[4] | u8   | IP of virtual COM port (converter |
|              |      | module)                           |
|              |      | Default IP is: 192.168.0.100      |
|              |      | IP[0]=192                         |
|              |      | IP[1]=168                         |
|              |      | IP[2]=0                           |
|              |      | IP [3]=100                        |

# • <u>EMC84xx\_VSPM\_close</u>

# Format : u32 Status = EMC84xx\_VSPM\_close(u8 vID);

**Purpose:** To close the virtual COM (logic device) connection.

# **Parameters:**

| Name | Type | Description                          |
|------|------|--------------------------------------|
| vID  | u8   | vID assigned by EMC84xx_VSPM_install |
|      |      | function.                            |

# 7. Standalone mode user configuration utility

Sometime you want to use the standalone mode without coding a program, it is easy to use the user configuration utility comes with the driver CD.

- 7.1 Overview of user configuration utility
- -- After you have installed the driver and the demonstration program, run the EMD8216 demo program.
- -- You must configure the I/O's as you need. Say which one is used as input and which one used as output.

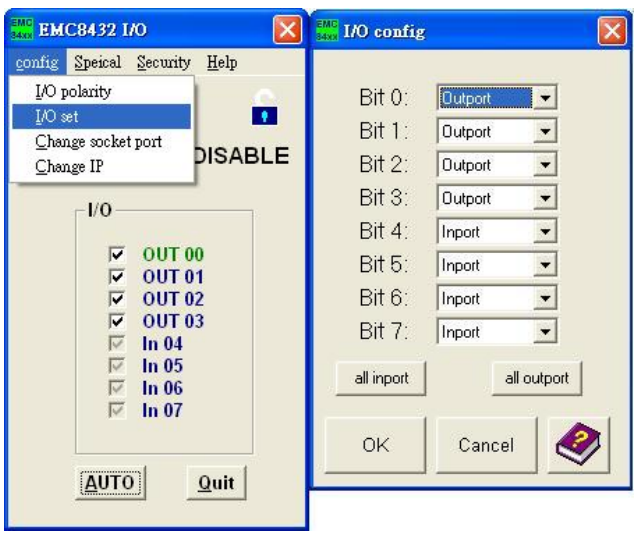

-- Open the standalone mode configuration window. EMD8216 -> Special -> Standalone.

| 54xx EMC8432 I/O             | saxx Standalone      |                           |           |
|------------------------------|----------------------|---------------------------|-----------|
| config Speical Security Help | File                 |                           |           |
| ID <u>C</u> ounter           | timer_mode           | timer_value               | out_mode  |
| STA Standalone               | 192.168.1.150 Unused | • O ms                    | Low       |
| L/O                          | in_point in_state    | timer_value out_mode      | out_point |
| OUT 00     OUT 01            |                      |                           | C OUTOO   |
| OUT 02                       |                      |                           |           |
| In 04                        |                      |                           | C OUTO2   |
| In 05                        | IN03 Low -           |                           |           |
| IN 06<br>I⊽ In 07            | IN04 Low -           |                           |           |
|                              |                      |                           |           |
| AUTO Quit                    |                      |                           |           |
|                              |                      |                           |           |
|                              | Insert Add Change De | el Del all Disable Upload | Download  |

From the above diagram, you will see

Block1: Timer operation mode and time constant setting.

Block2: standalone mode command input configuration.

Block3: command edit function, add/ delete/insert.

Block4: standalone mode command output configuration.

Block5: standalone mode command upload /download, start/stop.

Block6: power on standalone mode enable/ disable.

# 7.2 Configure a command

Each standalone command consists of input, timer and output. Generally we configure the input first.

| Standalone<br>File<br>ID 0<br>192.168.1.150                                                                                                    | time<br>Unused | er_mode | tim         | er_value                              | out_mode       |
|----------------------------------------------------------------------------------------------------|----------------|---------|-------------|---------------------------------------|----------------|
| ID 0<br>192.168.1.150                                                                                                    | time<br>Unused | er_mode | tim         | er_value                              | out_mode       |
| ID 0<br>192.168.1.150                                                                                                    | time<br>Unused | er_mode | tim         | er_value                              | out_mode       |
| 192.168.1.150                                                                                                    | Unused         |         | • 0         |                                       |                |
| 192.168.1.150                                                                                                    |                |         |             | ms                                    | Low -          |
|                                                                                                    | 110000         |         |             |                                       |                |
| a second second s | sn   timer_    | _mode   | timer_value | out_mode                              | out point      |
| in_point in_state                                                                                                    |                |         |             |                                       |                |
| INCO Low -                                                                                                    |                |         |             |                                       | C OUTOO        |
| IN01 Low -                                                                                                    |                |         |             |                                       | C OUT01        |
|                                                                                                    |                |         |             |                                       | C OUTO2        |
|                                                                                                    |                |         |             |                                       | C 0UT03        |
|                                                                                                    |                |         |             |                                       | OUT04          |
|                                                                                                    |                |         |             |                                       | C 0UT05        |
|                                                                                                    |                |         |             |                                       | Г ОИТО6        |
|                                                                                                    |                |         |             |                                       | <b>Г</b> 0UT07 |
|                                                                                                    |                |         |             |                                       |                |
|                                                                                                    |                |         |             |                                       |                |
|                                                                                                    |                |         |             |                                       |                |
| Insert Add                                                                                                    | Change         | Del     | Delall      | Disable Upload                        | Download 🛛 🔍   |
|                                                                                                    |                |         |             | Power on enable                       |                |
|                                                                                                    |                |         |             | · · · · · · · · · · · · · · · · · · · |                |

### -- input configuration

From the above diagram, check the input point and its state the current command will take care.

The above diagram shown that if you want the input monitor IN01 high and IN02 low as trigger source of the command. You can select and configure any of the inputs (the I/O have already configured as input) to monitor as trigger source.

Input debounce frequency is 200Hz, response faster than 200Hz maybe ignore as noise by the EMC84xx module.

# -- timer configuration

|                   | timer_mode           | timer_value        | out_mode   |
|-------------------|----------------------|--------------------|------------|
|                   | Upused               | • 0 ms             | L ow       |
| 92.168.1.150      | Upusod               |                    | 1 LOW      |
| in_point in_state | Input / delay out    | value out_mode     | out_point  |
|                   | Input / periodic out |                    |            |
|                   | Timer / delay out    |                    | C OUT01    |
|                   | Timer / pulse out    |                    | C 0UT02    |
|                   | Timer / periodic out |                    | C OUT03    |
|                   |                      |                    | C OUT04    |
|                   |                      |                    | C OUTOS    |
|                   |                      |                    | C OUTOS    |
|                   |                      |                    | C 0UT07    |
| Insert Ad         | d Change Del Del     | all Disable Upload | Download 🤌 |

If the inputs meet the condition you configured, it will trigger the timer to operate. The time provides several kinds of working mode:

| working mode         | explanation                                                  |  |  |  |  |
|----------------------|--------------------------------------------------------------|--|--|--|--|
| Unused               | bypass the input trigger to output, timer do no work.        |  |  |  |  |
| Input / dalax out    | input trigger the timer to work as delay timer               |  |  |  |  |
| mput / delay out     | (time up triggers output)                                    |  |  |  |  |
| Input / pulso out    | input trigger the timer to work as pulse timer               |  |  |  |  |
| mput / puise out     | (timing the output duty)                                     |  |  |  |  |
| Input / periodic out | input trigger the timer to work as periodic timer            |  |  |  |  |
| mput / periodic out  | (time up toggles output and reload to run)                   |  |  |  |  |
| Timor / dolay out    | power on or start standalone mode trigger the timer to work  |  |  |  |  |
| Timer / delay out    | as delay timer (time up triggers output)                     |  |  |  |  |
| Timer / pulse out    | power on or start standalone mode trigger the timer to work  |  |  |  |  |
| Timer / pulse out    | as pulse timer (timing the output duty)                      |  |  |  |  |
| Timer / periodie out | power on or start standalone mode trigger the timer to work  |  |  |  |  |
| miler / periodic out | as periodic timer (time up toggles output and reload to run) |  |  |  |  |
| Timer off            | disable the timer function just followed by current command  |  |  |  |  |

The timer is based on 5ms time base, less than 5ms or not the multiples of 5ms is impossible to implement.

# -- Output configuration

| EMC<br>Standalone      |                   |                      | X          |
|------------------------|-------------------|----------------------|------------|
| File                   |                   |                      |            |
| ID 0                   | timer_mode        | timer_value          | out_mode   |
| 192.168.1.150          | Input / pulse out | <u>▼</u>  0 ms       | Low-pulse  |
| in_point in_state      | sn timer_mode     | timer_value out_mode | High-pulse |
| BMG<br>84xx Standalone |                   |                      | ×          |
| File                   |                   |                      | 20)        |
| ID 0                   | timer_mode        | timer_value          | out_mode   |
| 192.168.1.150          | Unused            |                      | Low        |
| in point in state      | sn timer_mode     | timer_value out_mode | High       |
|                        |                   |                      | Change     |

The timer depending on its working mode controls the output. The output can be configured as active low, active high or toggle.

| Timer mode            | output mode | explanation                      |  |  |
|-----------------------|-------------|----------------------------------|--|--|
|                       | Low         | output active low                |  |  |
| Unused                | High        | output active high               |  |  |
|                       | Change      | output toggles                   |  |  |
|                       | Low level   | output active low                |  |  |
| Input action delay    | High level  | output active high               |  |  |
|                       | Change      | output toggles                   |  |  |
| Input action pulse    | Low-pulse   | output active low pulse ( )      |  |  |
| Input action pulse    | High-pulse  | output active high pulse ( )     |  |  |
| Input action periodic | Change      | output toggles                   |  |  |
|                       | Low         | output active low                |  |  |
| Timer action delay    | High level  | output active high               |  |  |
|                       | Change      | output toggles                   |  |  |
| Timer action          | Change      | output togolog                   |  |  |
| periodic              | Change      | output toggles                   |  |  |
| Timer off             | none        | output reset to its normal state |  |  |

### 7.3 Edit function

To provide a good edit environment, some functions of editing are necessary: insert, add, change, delete, delete all are provided. Basically, a command is consist of input point and its state (on the left side of the following diagram); next, the timer operation mode, time constant (on the middle of the following diagram) and finally the output mode and output points (on the right side of the following diagram). The input and output block will update as the current command line highlighted.

| File     ID 0     timer_mode     timer_value     out_mode       192.168.1.150     Unused     Image: mage:          |   |
|----------------------------------------------------------------------------------------------------|---|
| ID 0     timer_mode     timer_value     out_mode       192.168.1.150     Unused     Image: mage: |   |
| Instant     Unused     Instant       192.168.1.150     Image: Single state     Image: Single state       Instant     Image: Single state     Image: Single state       Instant     Image: Single state     Image: Single state                                                                                                    |   |
| in_point in_state Sn timer_mode timer_value out_mode out_point                                                                                                    | • |
|                                                                                                    |   |
|                                                                                                    |   |
|                                                                                                    |   |
|                                                                                                    |   |
|                                                                                                    |   |
|                                                                                                    |   |
|                                                                                                    |   |
|                                                                                                    |   |
|                                                                                                    |   |
|                                                                                                    |   |
|                                                                                                    |   |
| I Z 3 4 5<br>Disable Unload Download                                                                                                    |   |
| Insert Add Change Del Del all Power on enable                                                                                                    |   |

- 1: Insert: insert a new command above the high lighted bar in the table.
- 2: Add: add a new command
- 3: Change: modify the existing command line
- 4: Del: delete the highlighted command line
- 5: Del al: clear all the commands

# 7.4 Upload program

There are totally 32 commands can be execute in EMD8216 module, after you edit the command sequence, you can upload to the module to store and execute immediately or store it and execute on next power on (select option: power on enable) or command to run via Ethernet.

|                 |      | timer_mode           | tim         | er_value       | out_mode       |
|-----------------|------|----------------------|-------------|----------------|----------------|
| 92.168.1.150    | Tin  | ner off              | • 0         | ms             | Low            |
|                 | sn   | timer_mode           | timer_value | out_mode       | out point      |
| _point in_state | 0    | Unused               | 0           | Low            |                |
|                 | 1    | Input / delay out    | 200         | High           | Г OUT00        |
|                 | 2    | Input / pulse out    | 300         | High-pulse     | C OUT01        |
| Low -           | 3    | Input / periodic out | 400         | Change         |                |
| IN02 Low        | 4    | Timer / delay out    | 500         | High           |                |
| IN03 Low -      | 5    | Timer / pulse out    | 600         | Low-pulse      |                |
| IN04 Low        | 6    | Timer / periodic out | 700         | Change         | 10104          |
| V IN05 High V   | 7    | Timer off            | 0           | Low            | C OUTO5        |
|                 |      |                      |             |                | E OUTO6        |
|                 |      |                      |             |                | <b>Г</b> 0UT07 |
|                 |      |                      |             |                |                |
|                 | -    |                      |             |                |                |
|                 |      |                      |             |                |                |
|                 | . [] | Channel Dat          | Datal       | Disable Upload | Download 🤍     |

#### 7.5 Download program

If you have connected with EMD8216 module via Ethernet, you can download the stored program from the module.

|                   |     | timer mode           | tim         | er value       | out mode       |
|-------------------|-----|----------------------|-------------|----------------|----------------|
| ID 0              |     | amor_mode            |             |                | outmose        |
| 192.168.1.150     | Tin | ner off              | <u> </u>    | ms             | Low            |
|                   | sn  | timer_mode           | timer_value | out_mode       | out point      |
| in_point in_state | 0   | Input / periodic out | 1000        | Change         |                |
|                   | 1   | Timer off            | 0           | Low            | C OUTOO        |
|                   | 2   | Timer / periodic out | 1500        | Change         | C OUT01        |
|                   | 3   | Timer off            | 0           | Low            | C 0UT02        |
|                   |     |                      | _           |                |                |
| Low -             |     |                      |             | × 1            |                |
| Low -             |     |                      |             |                |                |
| T IN05 Low -      |     |                      |             |                | 1_00105        |
|                   |     |                      |             |                | C OUTO6        |
|                   |     |                      |             |                | <b>—</b> 0UT07 |
|                   |     |                      |             |                |                |
|                   |     |                      |             |                | $\sim$         |
| -                 |     |                      |             |                |                |
|                   |     | a   a                |             | Disable Upload | Download       |
| Insert Add        |     | Change Del           | Defail      |                |                |

# 7.6 Save and load program with PC

You can save the under edit or finished program to PC by click the File->Save to save the file as a specific file name and place.

To retrieve the stored program from PC by click File->Load and select the file you want to retrieve.

| MC<br><sup>44xx</sup> Standalone |     |                      |             |           | X         |
|----------------------------------|-----|----------------------|-------------|-----------|-----------|
| File                             |     |                      |             |           |           |
| Save                             |     | timer_mode           | tim         | ier_value | out_mode  |
| Load 0 0<br>192.168.1.150        | Tin | ner off              | • 0         | ms        | Low       |
| <u> </u>                         | sn  | timer_mode           | timer_value | out_mode  | out point |
| in_point in_state                | 0   | Input / periodic out | 1000        | Change    |           |
|                                  | 1   | Timer off            | 0           | Low       |           |

#### 7.7 Enable/Disable standalone function

Standalone mode can enable or disable by the button as following shown.

| Insert | Add | Change | Del | Del all | Disable<br>Power on | Upload | Download |  |
|--------|-----|--------|-----|---------|---------------------|--------|----------|--|
|        | ŕ   |        |     | W.      |                     | N.     |          |  |
| Insert | Add | Change | Del | Del all | Enable              | Upload | Download |  |

Whether the module standalone mode is enabled or disabled can be verified shown on the main form.

| EMC8432 I/O                                          | EMC8432 I/O                                                  |
|------------------------------------------------------|--------------------------------------------------------------|
| <u>c</u> onfig <u>Speical S</u> ecurity <u>H</u> elp | <u>c</u> onfig <u>S</u> peical <u>S</u> ecurity <u>H</u> elp |
| ID 0 = 192.168.1.150                                 | ID 0 = 192.168.1.150                                         |
| STANDALONE DISABLE                                   | STANDALONE ENABLE                                            |
| _I/O                                                 | -I/O                                                         |
| 00 TUO 🔍                                             | I OUT 00                                                     |
| I OUT 01                                             | I OUT 01                                                     |
|                                                      |                                                              |
|                                                      |                                                              |
|                                                      | IN 04                                                        |
| In 06                                                | In 06                                                        |
| 🗁 In 07                                              | 🖾 In 07                                                      |
| <u>AUTO</u> <u>Quit</u>                              | <u>[AUTO]</u> Quit                                           |

# 8. <u>Standalone mode application examples</u>

### 8.1 Monitoring input if condition meets, trigger output

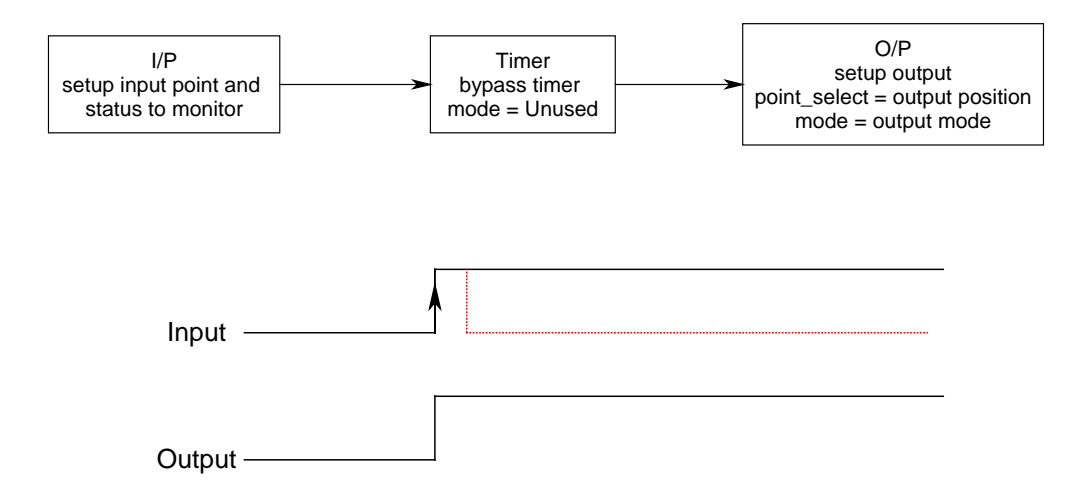

Say, you want to watch IN04 low, IN05 and IN06 high to trigger output OUT00 to low. Program as the following shown.

| emc<br>saxx Standalone |    |            |             |                     |           |
|------------------------|----|------------|-------------|---------------------|-----------|
| File                   |    |            |             |                     |           |
|                        |    | timer_mode | tim         | er_value            | out_mode  |
| 192.168.1.150          | Un | used       | • 0         | ms                  | High 🔹    |
|                        | sn | timer_mode | timer_value | out_mode            | out point |
| in_point in_state      | 0  | Unused     | 0           | Low                 | oucpoint  |
|                        |    |            |             |                     | OUT00     |
|                        |    |            |             |                     | C OUTO1   |
|                        |    |            |             |                     | C OUTO2   |
|                        |    |            |             |                     |           |
|                        |    |            |             |                     | F OUT04   |
| IN05 High ▼            |    |            |             |                     | F OUTOS   |
|                        |    |            |             |                     | Г OUTO6   |
|                        |    |            |             |                     | r outor   |
|                        |    |            |             |                     |           |
|                        |    |            |             |                     |           |
|                        |    |            |             |                     |           |
| Insert Add             |    | Change Del | Del all     | Disable Upload Dowr | iload     |
|                        |    |            |             | Power on enable     |           |
|                        |    |            |             |                     |           |

8.2 Monitoring the input if condition meets, delay to trigger output

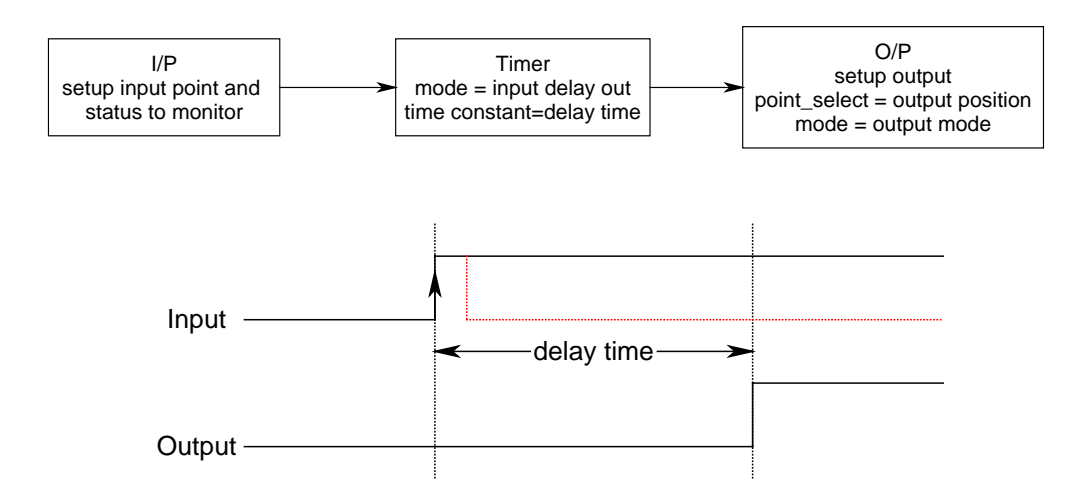

Say, you want to watch IN04 and IN07 are low and IN05 and IN06 are high to trigger output OUT00 to low. Program as the following shown.

| standalone        |     |                   |             |                 | ×          |
|-------------------|-----|-------------------|-------------|-----------------|------------|
| File              |     |                   |             |                 |            |
| 0 סו              |     | timer_mode        | tim         | er_value        | out_mode   |
| 192.168.1.150     | Inp | out / delay out   | • 100       | 10 ms           | Low        |
|                   | sn  | timer_mode        | timer_value | out_mode        | out point  |
| in_point in_state | 0   | Input / delay out | 1000        | Low             | Con point  |
| INDO Low -        |     |                   |             |                 | OUTOO      |
|                   |     |                   |             |                 | COUT01     |
|                   |     |                   |             |                 | C OUTO2    |
|                   |     |                   |             |                 | C OUT03    |
|                   |     |                   |             |                 | C OUT04    |
|                   |     |                   |             |                 |            |
|                   |     |                   |             |                 | CUT06      |
|                   |     |                   |             |                 | C 0UT07    |
|                   |     |                   |             |                 |            |
|                   |     | Change Del        | Delal       | Disable Upload  | Download 🧳 |
|                   |     |                   |             | Power on enable |            |

# 8.3 Monitoring the input if condition meets, output pulse

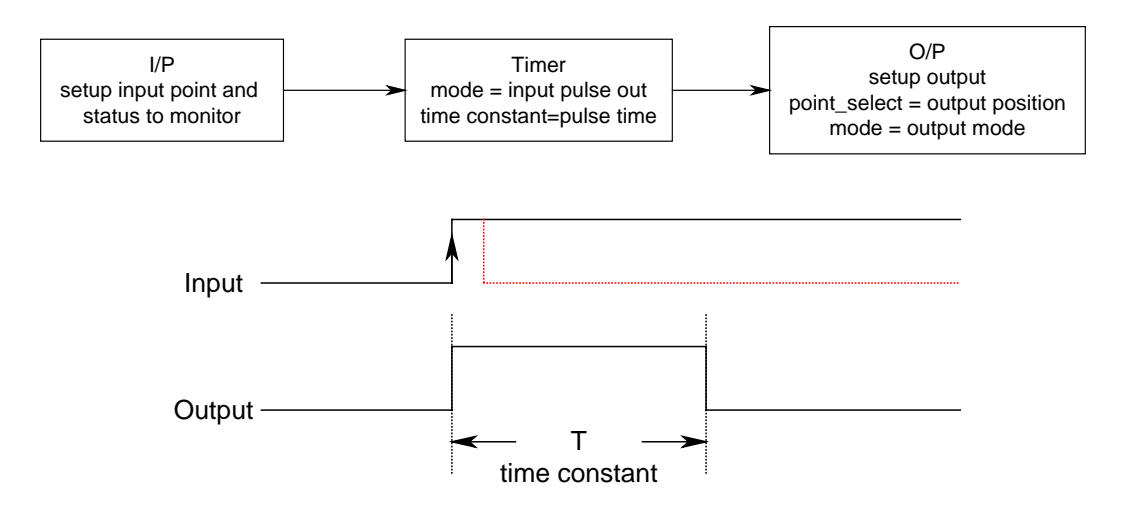

Say, you want to watch IN04 is high low and IN05 is low to trigger output OUT00 to pulse high. Program as the following shown.

| standalone        |                                                                                                    |                      | X              |
|-------------------|----------------------------------------------------------------------------------------------------|----------------------|----------------|
| File              |                                                                                                    |                      |                |
|                   | timer_mode                                                                                                    | timer_value          | out_mode       |
| 192.168.1.150     | Input / pulse out                                                                                               | ▼ 200 ms             | High-pulse 💌   |
| in_point in_state | sn timer_mode                                                                                                   | timer_value out_mode | out_point      |
|                   | Reserve and a second second second second second second second second second second second second second second |                      | I OUT00        |
|                   |                                                                                                    |                      | ☐ OUT01        |
|                   |                                                                                                    |                      | ☐ OUT02        |
|                   |                                                                                                    |                      | ☐ OUT03        |
| V IN04 High V     |                                                                                                    |                      | CUT04          |
|                   |                                                                                                    |                      | C OUTO5        |
|                   |                                                                                                    |                      | C OUTO6        |
|                   |                                                                                                    |                      | <b>Г</b> 0UT07 |
|                   |                                                                                                    |                      |                |
|                   |                                                                                                    | Disable Upload       | Download 🥥     |
| Insert Add        | Change Del                                                                                                    | Del all              |                |

8.4 Monitoring the input if condition meets, output periodically and stop by some special input condition

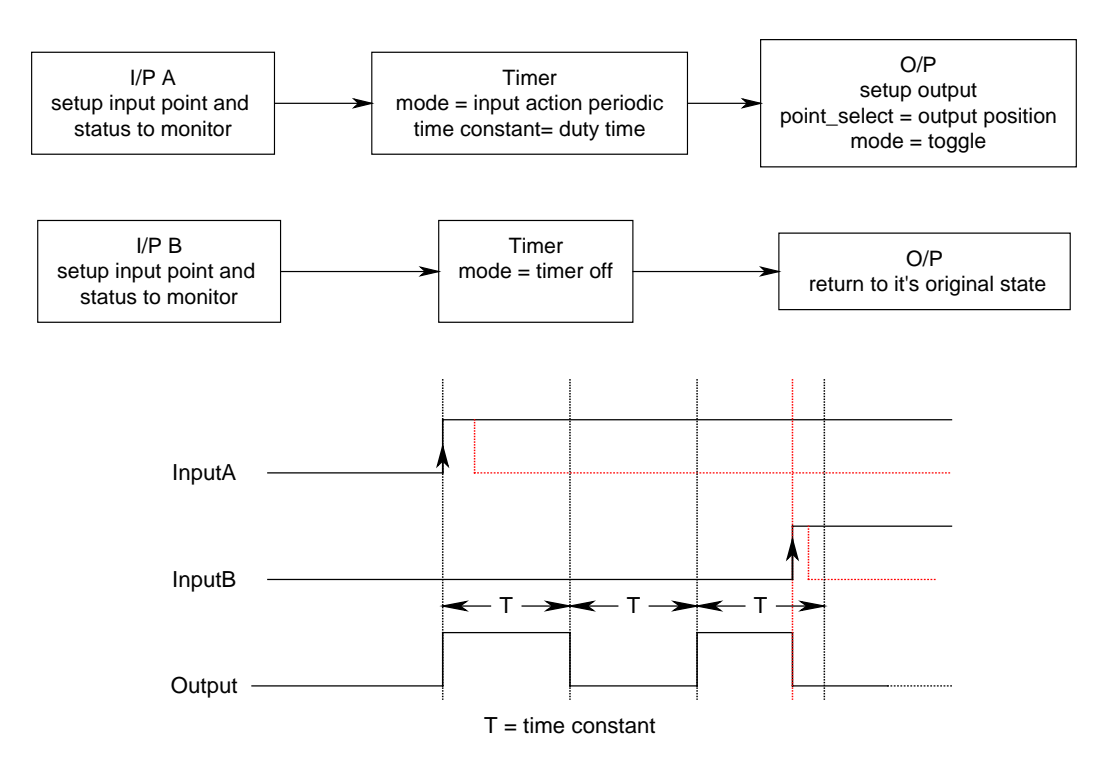

Say, you want to watch IN04 is low and IN05 is high to trigger output OUT00 to toggle. Program as the following shown.

| TAC Standalone    |     |                      |             |                   |                |
|-------------------|-----|----------------------|-------------|-------------------|----------------|
| File              |     |                      |             |                   |                |
| 0 חו              |     | timer_mode           | tim         | er_value          | out_mode       |
| 192.168.1.150     | Inp | out / periodic out   | - 100       | ms                | Change 🚽       |
|                   | sn  | timer_mode           | timer_value | out_mode          | out point      |
| in_point in_state | 0   | Input / periodic out | 100         | Change            | OdCpoint       |
| INDO Low          | 1   | Timer off            | 0           | Low               | OUTOO          |
|                   |     |                      |             |                   | C OUT01        |
|                   |     |                      |             |                   | C OUTO2        |
|                   |     |                      |             |                   | C OUT03        |
|                   |     |                      |             |                   | C OUT04        |
|                   |     |                      |             |                   | C OUTO5        |
|                   |     |                      |             |                   | F OUTO6        |
|                   |     |                      |             |                   | <b>—</b> 0UT07 |
|                   |     |                      |             |                   |                |
|                   |     |                      |             |                   |                |
|                   |     | C C                  |             |                   |                |
| Insert Add        |     | Change Del           | Defall      | Disable Upload Do | wnload         |
|                   |     |                      |             | F Power on enable |                |
|                   |     |                      |             |                   |                |

Then, if we want IN10 is high and IN11 is low to trigger to stop the timer. Program as the following shown.

| Standalone                                 |                                                               | X         |
|--------------------------------------------|---------------------------------------------------------------|-----------|
| ID 0<br>192.168.1.150                      | timer_mode timer_value                                        | out_mode  |
| in_point in_state                          | sntimer_modetimer_valueout_mode0Input / periodic out100Change | out_point |
|                                            | 1 Timer off 0 Low                                             |           |
| IN02 Low ▼<br>IN03 Low ▼<br>IV IN04 High ▼ |                                                               |           |
| IV05 Low ▼<br>IN06 Low ▼                   |                                                               |           |
|                                            |                                                               |           |
| Insert Add                                 | Change Del Del all Disable Upload                             | Download  |
|                                            | Power on enable                                               |           |

8.5 Don't care the input if standalone enabled, trigger output

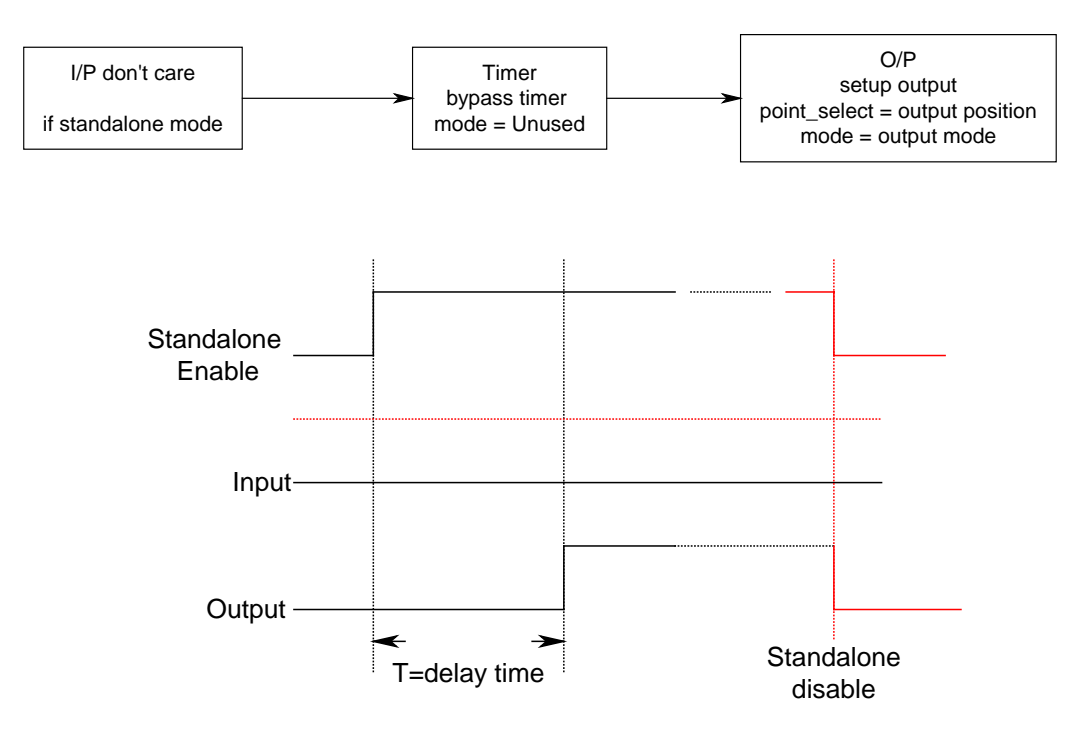

Say, don't care any input just output OUT00 OUT01 high as the standalone mode enabled. Program as the following shown.

| BARR Standalone   |                                    |                          |           |
|-------------------|------------------------------------|--------------------------|-----------|
| <u>File</u>       |                                    |                          |           |
| 0 חו              | timer_mode                         | timer_value              | out_mode  |
| 192.168.1.150     | Timer / delay out                  | ▼ 250 ms                 | High 💽    |
| in_point in_state | sn timer_mode<br>0 Timer/delay.out | timer_value out_mode     | out_point |
|                   |                                    |                          | ☑ OUT00   |
|                   |                                    |                          |           |
|                   |                                    |                          | C OUTO2   |
|                   |                                    |                          | C OUTO3   |
|                   |                                    |                          | COUT04    |
|                   |                                    |                          | T OUTOS   |
|                   |                                    |                          | T OUTO6   |
|                   |                                    |                          | E OUTO7   |
|                   |                                    |                          |           |
|                   |                                    |                          |           |
|                   |                                    |                          |           |
| Insert Add        | Change Del                         | Del all Disable Upload D | ownload   |
|                   |                                    | Power on enable          |           |
|                   |                                    |                          |           |

8.6 Don't care the input if standalone enabled, trigger pulse

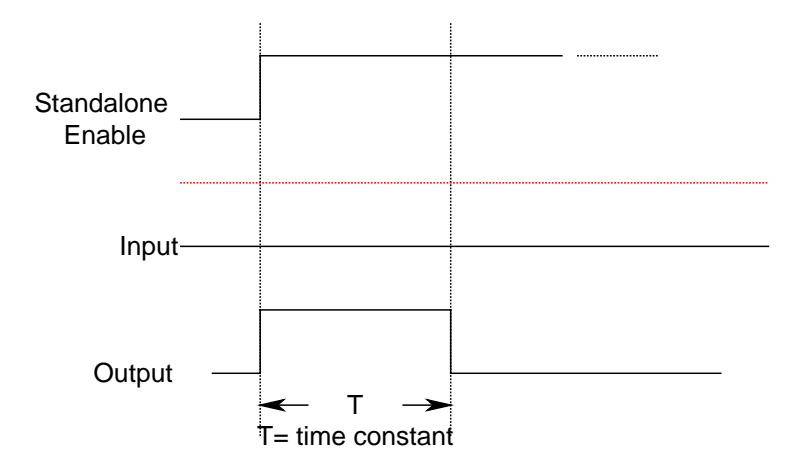

Say, don't care any input just output OUT00 OUT01 pulse low as the standalone mode enabled. Program as the following shown.

| <sup>EMC</sup> Standalone |                                   |                                 | X           |
|---------------------------|-----------------------------------|---------------------------------|-------------|
| <u>F</u> ile              |                                   |                                 |             |
|                           | timer_mode                        | timer_value                     | out_mode    |
| 192.168.1.150             | Timer / pulse out                 |                                 | Low-pulse - |
| in_point in_state         | sn timer_mode 0 Timer / pulse out | timer_valueout_mode100Low-pulse | out_point   |
| IN00 Low -                |                                   |                                 | 00TU0       |
| IN01 Low -                |                                   |                                 | DUT01       |
| T IN02 Low -              |                                   |                                 | C OUT02     |
| T IN03 Low -              |                                   |                                 |             |
| T IN04 Low -              |                                   |                                 |             |
|                           |                                   |                                 |             |
|                           |                                   |                                 |             |
| IN07 Low -                |                                   |                                 |             |
| Insert Add                | Change Del                        | Del all Disable Upload          | I Download  |

8.7 Don't care the input if standalone enabled, output periodically

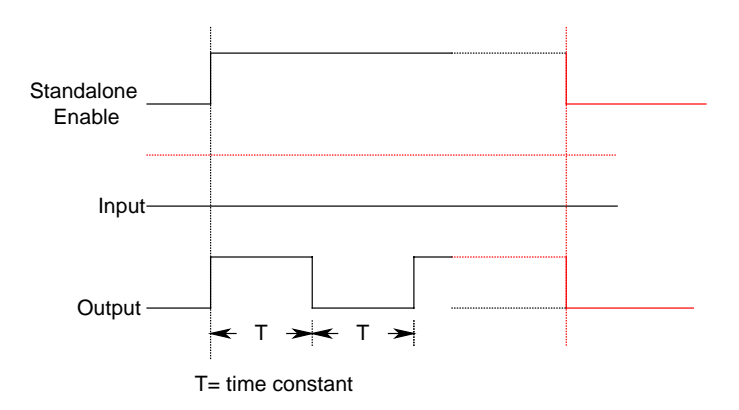

The above diagram shows the output will be active while standalone mode is enabled, if the standalone mode is disabled, the output will be reset. Another method to stop the periodic working output is to use some input to trigger to stop it. Please refer the diagram as follows.

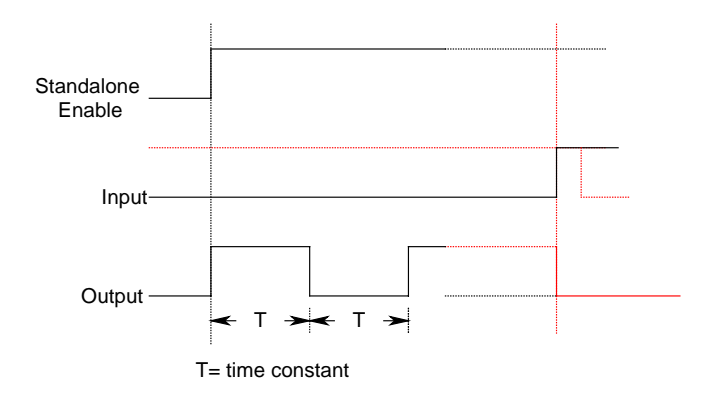

Say, start the periodic output on the standalone mode enabled and stop the output on IN04 and IN05 are high. The program is shown as followings.

| <sup>EMC</sup> Standalone |     |                      |             |                   | X         |
|---------------------------|-----|----------------------|-------------|-------------------|-----------|
| File                      |     |                      |             |                   |           |
| 0 תו                      |     | timer_mode           | tim         | er_value          | out_mode  |
| 192.168.1.150             | Tim | ner off              | • 0         | ms                | Low       |
|                           | sn  | timer_mode           | timer_value | out_mode          | out point |
| in_point in_state         | 0   | Timer / periodic out | 100         | Change            | out point |
| T INCO Low -              | 1   | Timer off            | 0           | Low               | C OUTOO   |
| T INDI Low -              |     |                      |             |                   | C OUTO1   |
| T IN02 Low -              |     |                      |             |                   | C OUTO2   |
| IN03 Low -                |     |                      |             |                   | C OUT03   |
| VIN04 High V              |     |                      |             |                   | C OUTO4   |
| V IN05 High V             |     |                      |             |                   | C OUTO5   |
|                           |     |                      |             |                   | C OUTOS   |
|                           |     |                      |             |                   | C 0UT07   |
|                           |     |                      |             |                   |           |
|                           |     |                      |             |                   |           |
|                           |     | E E                  | ,           |                   |           |
| Insert Add                |     | Change Del           | Del all     | Disable Upload Do | wnload    |
|                           |     |                      |             | F Power on enable |           |
|                           |     |                      | 1           |                   |           |

# 9. DLL list

|     | Function Name                    | Description                                      |
|-----|----------------------------------|--------------------------------------------------|
| 1.  | EMC84xx_initial()                | Map IP and get model parameter                   |
| 2.  | EMC84xx_close()                  | EMC84xx close                                    |
| 3.  | EMC84xx_firmware_version_read()  | Read the firmware version                        |
| 4.  | EMC84xx_socket_port_change()     | To change the communicate port number of EMC84xx |
| 5.  | EMC84xx_IP_change()              | To change the communicate IP of EMC84xx          |
| 6.  | EMC84xx_reboot()                 | To reboot EMC84xx                                |
| 7.  | EMC84xx_security_unlock()        | Unlock security                                  |
| 8.  | EMC84xx_security_status_read()   | Read lock status                                 |
| 9.  | EMC84xx_password_change()        | Change password                                  |
| 10. | EMC84xx_password_set_default()   | Rest to factory default password                 |
| 11. | EMC84xx_port_config_set()        | To setup the configuration                       |
| 12. | EMC84xx_port_config_read()       | To read the configuration                        |
| 13. | EMC84xx_port_polarity_set()      | To set the polarity value                        |
| 14. | EMC84xx_port_polarity_read()     | To read all the polarity value                   |
| 15. | EMC84xx_port_set()               | To set the out port value                        |
| 16. | EMC84xx_port_read()              | To read all the port value                       |
| 17. | EMC84xx_point_config_set()       | To setup the configuration                       |
| 18. | EMC84xx_point_config_read()      | To read the configuration                        |
| 19. | EMC84xx_point_polarity_set()     | To set the polarity value                        |
| 20. | EMC84xx_point_polarity_read()    | To read all the polarity value                   |
| 21. | EMC84xx_point_set()              | To set the outport value                         |
| 22. | EMC84xx_point_read()             | To read all the port value                       |
| 23. | EMC84xx_counter_mask_set()       | To set the counter channel mask                  |
| 24. | EMC84xx_counter_enable()         | To enable the counter function                   |
| 25. | EMC84xx_counter_disable()        | To disable the counter function                  |
| 26. | EMC84xx_counter_read()           | To read all the counter value                    |
| 27. | EMC84xx_counter_clear()          | To reset the counter value                       |
| 28. | EMC84xx_serial_port_set()        | To set the serial port configuration             |
| 29. | EMC84xx_serial_port_read()       | To read the serial port configuration            |
| 30. | EMC84xx_standalone_enable()      | Enable standalone mode                           |
| 31. | EMC84xx_standalone_disable()     | Disable (stop) standalone mode                   |
| 32. | EMC84xx_standalone_config_set()  | Set the standalone configuration                 |
| 33. | EMC84xx_standalone_config_read() | Read the standalone configuration                |

| 34. | EMC84xx_VSPM_install() | To add a virtual com port module         |
|-----|------------------------|------------------------------------------|
| 35. | EMC84xx_VSPM_remove()  | To remove a virtual com port module      |
| 36. | EMC84xx_VSPM_set()     | To set the virtual COM port IP           |
| 37. | EMC84xx_VSPM_connect() | The virtual COM connect to the remote IP |
| 38. | EMC84xx_VSPM_info()    | Get the virtual COM information          |
| 39. | EMC84xx_VSPM_close()   | To close the virtual COM connection      |

# 10. EMC84xx Error code table

# 10.1 EMC84xx Error codes table

| Error<br>Code | Symbolic Name          | Description                                |
|---------------|------------------------|--------------------------------------------|
| 0             | JSDRV NO ERROR         | No error.                                  |
| 1             | INITIAL SOCKET ERROR   | Sock can not initialized, maybe Ethernet   |
|               |                        | hardware problem                           |
| 2             | IP_ADDRESS_ERROR       | IP address is not acceptable               |
| 3             | UNLOCK_ERROR           | Unlock fail                                |
| 4             | LOCK_COUNTER_ERROR     | Unlock error too many times                |
| 5             | SET_SECURITY_ERROR     | Fail to set security                       |
| 100           | DEVICE_RW_ERROR        | Can not reach module                       |
| 101           | NO_CARD                | Can not reach module                       |
| 102           | DUPLICATE_ID           | CardID is already used                     |
| 300           | ID_ERROR               | CardID is not acceptable                   |
| 301           | PORT_ERROR             | Port parameter unacceptable or unreachable |
| 305           | PARAMETERS_ERROR       | Parameters error                           |
| 306           | CHANGE_SOCKET_ERROR    | Can not change socket                      |
| 307           | UNLOCK_SECURITY_ERROR  | Fail to unlock security                    |
| 308           | PASSWORD_ERROR         | Password mismatched                        |
| 309           | REBOOT_ERROR           | Can not reboot                             |
| 310           | TIME_OUT_ERROR         | Too long to response                       |
| 311           | CREATE_SOCKET_ERROR    | Socket can not create                      |
| 312           | CHANGEIP_ERROR         | Error while change IP                      |
| 313           | COUNTER_MASK_SET_ERROR | Count mask error                           |
| 314           | COUNTER_ENABLE_ERROR   | Can not enable counter function            |
| 315           | COUNTER_DISABLE_ERROR  | Can not disable counter function           |
| 316           | COUNTER_READ_ERROR     | Can not read counter data                  |
| 317           | COUNTER_CLEAR_ERROR    | Can not clear counter data                 |
| 318           | PORT_CONFIG_SET_ERROR  | Can not setup port configuration           |
| 319           | PORT_CONFIG_READ_ERROR | Can not read port configuration            |
| 320           | PORT_SET_ERROR         | Can not set port data                      |
| 321           | PORT_READ_ERROR        | Can not read port data                     |
| 322           | SERIAL_PORT_SET_ERROR  | Can not set serial port configuration      |
| 323           | SERIAL_PORT_READ_ERROR | Can not read serial port configuration     |
| 330           | VSPM_REMOTE_ERROR      | Can not talk with physical device          |
| 331           | VSPM_CONNECT_ERROR     | Can not connect virtual COM                |
| 332           | VSPM_CLOSE_ERROR       | Can not closed virtual COM                 |
| 333           | VSPM_INFO_ERROR        | Can not get virtual COM info               |
| 334           | VSPM_NOT_FOUND         | Can not find virtual COM                   |

| 340 | STANDALONE_ENABLE_ERROR  | Can not enable standalone function            |
|-----|--------------------------|-----------------------------------------------|
| 341 | STANDALONE_DISABLE_ERROR | Can not disable standalone function           |
| 342 | STANDALONE_CONFIG_ERROR  | Can not setup / read standalone configuration |